Accueil > [TDT – Actes] : Télétransmettre des actes en

# ✓ ⑦ □ [TDT – Actes] : Télétransmettre des actes en lot

业 Télécharger le tutoriel PDF 1.03 Mo

Accéder à la page service

Pré-requis

Ce tutoriel concerne uniquement la télétransmission en lot des actes vers la Préfecture.

La création d'un acte ainsi que la visualisation de l'« A/R Préfecture » font l'objet d'un autre tutoriel intitulé : [TDT – ACTES] : Télétransmettre un acte

Pour télétransmettre en lot, il est nécessaire d'avoir déjà :

- [TDT ACTES] : Télétransmettre un
- créé vos actes (reportez-vous au tutoriel acte
- cliqué sur « Envoyer pour télétransmission » pour chaque acte créé.

Vos actes sont au statut « Préparation de l'envoi au Tdt » et prêts à être télétransmis en lot.

# M Important : dès votre connexion sur le Tiers de télétransmission, commencez par brancher votre certificat électronique

## Télétransmettre en lots

Pour commencer, cliquez sur le type d'acte que vous souhaitez télétransmettre.

| Dossiers III Journal des évén                               | ements 🔑 Administration    |                       |                               |                              |
|-------------------------------------------------------------|----------------------------|-----------------------|-------------------------------|------------------------------|
| MEGALIS BRETAGNE × - / Sélect                               | tionner une entité fille 🔻 |                       |                               |                              |
| Flux Généraux                                               | Liste des dossiers MEC     | ALIS BRETAGNE         |                               |                              |
| Type de dossier d'administration                            |                            |                       |                               |                              |
| Types de dossier Facture Chorus<br>Pro                      | Rechercher par libellé     | Q Q Recherche avancée |                               |                              |
| Types de dossier génériques                                 |                            | Position 1 à 20 sur   | 1100 Page suivante >          |                              |
| <ul> <li>Types de dossier génériques<br/>légalis</li> </ul> |                            |                       | Burning (and                  | <b>D</b>                     |
| Types de dossier marché                                     | litre                      | type de dossier       | Dernier etat                  | Dernier changement d'état 1% |
| Types de dossier personnalisés                              | 20220616_SA                | Actes individuels     | Traitement terminé            | 16/06/2022 18:24:54          |
| Types de dossiers Actes Mégalis                             | GIP SIB                    | Actes (générique)     | Archive acceptée par le SAE   | 16/06/2022 18:21:50          |
| ZZ Types de dossiers historiques                            | TESTPDF3                   | Délibérations         | Erreur lors de l'envoi au SAE | 16/06/2022 16:38:49          |

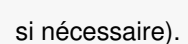

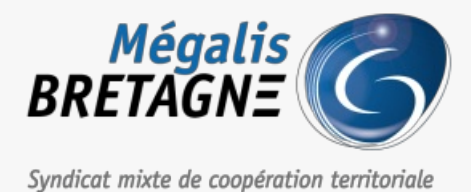

\_ 100010

lot

| > ZZ Types de dossiers historiques | test                                | Actes automatique | Traitement terminé | 16/06/2022 11:40:53 |  |
|------------------------------------|-------------------------------------|-------------------|--------------------|---------------------|--|
| PES                                | zez                                 | Actes (générique) | Versé à la GED     | 16/06/2022 11:28:21 |  |
|                                    | test OD suga patura DELIR sans telt | Anton (adadelaun) | Varad à la CED     | 40/00/2022 44-22-27 |  |

Dans notre exemple, nous allons sélectionner des délibérations.

| 🗁 Dossiers 🛛 🗐 Journal des évènements 🖌 Administration                         |                                     |                               |                                  |                    |  |  |  |
|--------------------------------------------------------------------------------|-------------------------------------|-------------------------------|----------------------------------|--------------------|--|--|--|
| MEGALIS BRETAGNE × • / Sélectionner                                            | r une entité fille 🔹                |                               |                                  |                    |  |  |  |
| Types de dossiers Actes Mégalis     Actes individuels     Actes règlementaires | Liste des dossiers Délibératio      | ns pour MEGALIS BRETAGN       | NE                               |                    |  |  |  |
| Autres                                                                         | Rechercher par titre Sélectionner u | in état 🗸 🗸                   | Q Rechercher Q Recherche avancée | Traitement par lot |  |  |  |
| Contrats, conventions et avenants<br>Documents budgétaires et financiers       |                                     | Position 1 à 20 sur 255       | Page suivante >                  |                    |  |  |  |
| Délibérations                                                                  | Titre                               | Dernier état                  | Dernier changement d'état 🎼      | Numéro d'acte      |  |  |  |
|                                                                                | TESTPDF3                            | Erreur lors de l'envoi au SAE | 16/06/2022 16:38:49              | TESTPDF3           |  |  |  |
|                                                                                | Délibération test                   | En cours de rédaction         | 16/06/2022 11:06:53              | 2022_TEST          |  |  |  |
|                                                                                | Test du temps de réponse            | Erreur lors de l'envoi au SAE | 15/06/2022 08:12:13              | 2022_TEST_TEMPS    |  |  |  |
|                                                                                | DELIB234                            | Erreur lors de l'envoi au SAE | 10/06/2022 14:49:13              | DELIB234           |  |  |  |
|                                                                                | fl6fyPp                             | En cours de rédaction         | 09/06/2022 16:19:29              |                    |  |  |  |
|                                                                                | Délibération DMASN                  | Erreur lors de l'envoi au SAE | 03/06/2022 10:33:10              | DE_123             |  |  |  |

Pour pouvoir télétransmettre des actes en lot, ceux-ci doivent être au**statut « Transmis au Tdt** ». Référez vous au tutoriel n°ACT1 pour les préparer.

Lorsque vous avez plusieurs actes prêts, sélectionnez » **Transmis au Tdt** « dans le menu déroulant (1 et 2). Puis cliquez sur « **Rechercher** » (3)

| Rechercher par titre | Sélectionner un état                                                                    | Rechercher Q Recherche avancée | 📽 Traitement par lot                          |                 |
|----------------------|-----------------------------------------------------------------------------------------|--------------------------------|-----------------------------------------------|-----------------|
|                      | Sélectionner un état<br>Créé                                                            | Position 1 à 0 sur 0           |                                               |                 |
| Titre                | En cours de rédaction<br>Supprimé<br>Importation du document                            |                                | Dernier changement d'état $1^{\pi}_{\lambda}$ | Numéro d'acte   |
| TEST_QUESTEMBERT     | Traitement terminé                                                                      | on                             | 01/03/2022 15:12:57                           | TEST_QC         |
| DELIB_SEMINAIRE_TEST | Préparation de l'envoi au Tdt<br>Transmis au TdT                                        |                                | 01/03/2022 12:40:01                           | DELIB_SEMINAIRE |
| DELIBTEST_01         | Erreur lors de l'envol des don 2 au TdT<br>En attente du certificat RGS*                |                                | 01/03/2022 10:26:34                           | DELIBTEST_01    |
| test doublon no acte | Tentative de télétransmission sur le TDT<br>Ordre de télétransmission envoyé sur le TDT | oi des données au TdT          | 24/02/2022 13:33:16                           | TEST_DELIB      |
| TEST_DELIB           | Erreur lors de la vérification du statut de l'acte                                      |                                | 22/02/2022 12:42:05                           | TEST_DELIB      |
| 202202_TEST          | Erreur sur le TdT<br>Acquitté par la préfecture                                         |                                | 18/02/2022 17:26:17                           | 202202_TEST     |
| 20220218_TEST        | Demande d'annulation envoyée<br>Statut vérifié par le TdT<br>Transaction annulée        | yi des données au TdT          | 18/02/2022 16:22:30                           | 20220218_TEST   |

La sélection est bien prise en compte :

| er |                           |                                |                |                     |                     |  |  |
|----|---------------------------|--------------------------------|----------------|---------------------|---------------------|--|--|
|    | iste des dossiers Command | le (générique) pour MEGALIS BR | ETAGNE         |                     |                     |  |  |
|    | + Créer                   |                                |                |                     |                     |  |  |
|    |                           |                                |                |                     |                     |  |  |
|    | Rechercher par titre      | Transmis au TdT                | ✓ Q Rechercher | Q Recherche avancée | Straitement par lot |  |  |
|    |                           |                                |                |                     |                     |  |  |
|    |                           |                                |                | 0.00 410.0          |                     |  |  |

| Titre                | Dernier état      | Dernier changement d'état $l^z_{\star}$ | Numéro d'acte   |
|----------------------|-------------------|-----------------------------------------|-----------------|
| TEST_QUESTEMBERT     | Transmis au TdT   | 01/03/2022 15:12:57                     | TEST_QC         |
| DELIB_SEMINAIRE_TEST | Transmis au TdT   | 01/03/2022 12:40:01                     | DELIB_SEMINAIRE |
| DELIBTEST_01         | Transmis au TdT   | 01/03/2022 10:26:34                     | DELIBTEST_01    |
| test doublon no acte | √ Transmis au TdT | 24/02/2022 13:33:16                     | TEST_DELIB      |

### Cliquez ensuite sur le bouton« Traitement par lot ».

#### Liste des dossiers Commande (générique) pour MEGALIS BRETAGNE + Créer Rechercher par titre Transmis au TdT ✓ Q Rechercher Q Recherche avancée C<sup>®</sup> Traitement par lot Position 1 à 0 sur 0 Titre Dernier état Dernier changement d'état $l_{\rm A}^{\rm z}$ Numéro d'acte TEST\_QUESTEMBERT Transmis au TdT 01/03/2022 15:12:57 TEST\_QC DELIB\_SEMINAIRE\_TEST Transmis au TdT 01/03/2022 12:40:01 DELIB\_SEMINAIRE Transmis au TdT DELIBTEST\_01 01/03/2022 10:26:34 DELIBTEST\_01 ho Transmis au TdT TEST\_DELIB test doublon no acte 24/02/2022 13:33:16

Cet écran vous permet de choisir les actes que vous allez télétransmettre :

| i fill | •                   |                           |                                   |                      |                                                                             |           |
|--------|---------------------|---------------------------|-----------------------------------|----------------------|-----------------------------------------------------------------------------|-----------|
| Т      | aiten               | nent par lot pour l       | es documents Délibérations pour M | IEGALIS BRETAGNE     |                                                                             | $\square$ |
| F      | e Reloui            | a la liste des dossiers   |                                   |                      |                                                                             |           |
| (      | Sélectio<br>Sélecti | nner un ou plusieurs obje | ets, puis l'action à éxecuter     | v C\$ Éxecuter       |                                                                             |           |
|        |                     | Objet                     | Dernier état                      | Date du dernier état | Actions possibles                                                           |           |
|        |                     | TEST_QUESTEMBERT          | Transmis au TdT                   | 01/03/2022 15:12:57  | Ordonner la télétransmission au TdT<br>Vérifier le statut de la transaction |           |
|        |                     | DELIB_SEMINAIRE_TEST      | Transmis au TdT                   | 01/03/2022 12:40:01  | Ordonner la télétransmission au TdT<br>Vérifier le statut de la transaction |           |
|        |                     | DELIBTEST_01              | Transmis au TdT                   | 01/03/2022 10:26:34  | Ordonner la télétransmission au TdT<br>Vérifier le statut de la transaction |           |
|        |                     | test doublon no acte      | Transmis au TdT                   | 24/02/2022 13:33:16  | Ordonner la télétransmission au TdT<br>Vérifier le statut de la transaction |           |
|        |                     | TEST_DELIB                | Transmis au TdT                   | 22/02/2022 12:42:05  | Ordonner la télétransmission au TdT<br>Vérifier le statut de la transaction |           |

Si vous souhaitez sélectionner l'ensemble des actes, cochez la case en haut du tableau.

Vous pouvez aussi sélectionner les actes séparément si vous le souhaitez.

| Traiter             | itement par lot pour les documents Délibérations pour MEGALIS BRETAGNE<br>Retour à la liste des dossiers |                               |        |                      |                                                                             |  |
|---------------------|----------------------------------------------------------------------------------------------------|-------------------------------|--------|----------------------|-----------------------------------------------------------------------------|--|
| Selection<br>Sélect | onner un ou plusieurs obj<br>tionner une action                                                          | ets, puis l'action à éxecuter | v 08 6 | ixecuter             |                                                                             |  |
|                     | Objet                                                                                                    | Dernier état                  |        | Date du dernier état | Actions possibles                                                           |  |
|                     | TEST_QUESTEMBERT                                                                                         | Transmis au TdT               |        | 01/03/2022 15:12:57  | Ordonner la télétransmission au TdT<br>Vérifier le statut de la transaction |  |
| ☑                   | DELIB_SEMINAIRE_TEST                                                                                     | Transmis au TdT               |        | 01/03/2022 12:40:01  | Ordonner la télétransmission au TdT<br>Vérifier le statut de la transaction |  |
| ☑                   | DELIBTEST_01                                                                                             | Transmis au TdT               |        | 01/03/2022 10:26:34  | Ordonner la télétransmission au TdT<br>Vérifier le statut de la transaction |  |
|                     | test doublon no acte                                                                                     | Transmis au TdT               |        | 24/02/2022 13:33:16  | Ordonner la télétransmission au TdT<br>Vérifier le statut de la transaction |  |
|                     | TEST_DELIB                                                                                               | Transmis au TdT               |        | 22/02/2022 12:42:05  | Ordonner la télétransmission au TdT<br>Vérifier le statut de la transaction |  |

# Cliquez sur » Ordonner la télétransmission au Tdt » dans le menu déroulant.

#### Traitement par lot pour les documents Délibérations pour MEGALIS BRETAGNE

| - Relot  |                                                              |                              |                      |                                                                             |  |  |  |
|----------|--------------------------------------------------------------|------------------------------|----------------------|-----------------------------------------------------------------------------|--|--|--|
| Selectio | onner un ou plusieurs obie<br>ner la télétransmission au TdT | ets ouis l'action à éxecuter | ✓ o\$ Éxecuter       |                                                                             |  |  |  |
|          | Objet                                                        | Dernier état                 | Date du dernier état | Actions possibles                                                           |  |  |  |
| V        | TEST_QUESTEMBERT                                             | Transmis au TdT              | 01/03/2022 15:12:57  | Ordonner la télétransmission au TdT<br>Vérifier le statut de la transaction |  |  |  |
| V        | DELIB_SEMINAIRE_TEST                                         | Transmis au TdT              | 01/03/2022 12:40:01  | Ordonner la télétransmission au TdT<br>Vérifier le statut de la transaction |  |  |  |
| V        | DELIBTEST_01                                                 | Transmis au TdT              | 01/03/2022 10:26:34  | Ordonner la télétransmission au TdT<br>Vérifier le statut de la transaction |  |  |  |
|          | test doublon no acte                                         | Transmis au TdT              | 24/02/2022 13:33:16  | Ordonner la télétransmission au TdT<br>Vérifier le statut de la transaction |  |  |  |
|          | TEST_DELIB                                                   | Transmis au TdT              | 22/02/2022 12:42:05  | Ordonner la télétransmission au TdT<br>Vérifier le statut de la transaction |  |  |  |

Si ce n'est pas déjà fait, branchez votre certificat électronique, puis cliquez ensuite sur « Exécuter ».

| Tille 🔻  |                                                            |                                   |                      |                                                                             |           |  |  |  |
|----------|------------------------------------------------------------|-----------------------------------|----------------------|-----------------------------------------------------------------------------|-----------|--|--|--|
| Traiten  | nent par lot pour l                                        | es documents Délibérations pour M | IEGALIS BRETAGNE     |                                                                             | $\square$ |  |  |  |
| ← Retour |                                                            |                                   |                      |                                                                             |           |  |  |  |
| Ordonn   | nner un ou plusieurs obje<br>er la télétransmission au TdT | ets, puis l'action à éxecuter     | ✓ Ø\$ Éxecuter       |                                                                             |           |  |  |  |
|          | Objet                                                      | Dernier état                      | Date du dernier état | Actions possibles                                                           |           |  |  |  |
| V        | TEST_QUESTEMBERT                                           | Transmis au TdT                   | 01/03/2022 15:12:57  | Ordonner la télétransmission au TdT<br>Vérifier le statut de la transaction |           |  |  |  |
| V        | DELIB_SEMINAIRE_TEST                                       | Transmis au TdT                   | 01/03/2022 12:40:01  | Ordonner la télétransmission au TdT<br>Vérifier le statut de la transaction |           |  |  |  |
| V        | DELIBTEST_01                                               | Transmis au TdT                   | 01/03/2022 10:26:34  | Ordonner la télétransmission au TdT<br>Vérifier le statut de la transaction |           |  |  |  |
|          | test doublon no acte                                       | Transmis au TdT                   | 24/02/2022 13:33:16  | Ordonner la télétransmission au TdT<br>Vérifier le statut de la transaction |           |  |  |  |
|          |                                                            | Transmis au TdT                   | 22/02/2022 12:42:05  | Ordonner la télétransmission au TdT<br>Vérifier le statut de la transaction |           |  |  |  |

Comme lors d'un envoi classique, vous serez ensuite invité à**sélectionner votre certificat**, puis à **renseigner votre code pin** pour valider la télétransmission.

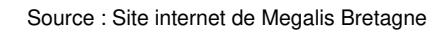